# COMUNICAREA ELECTRONICĂ ÎNTRE PARTENERI

# PRIN APLICAȚIA AUDATEX

## 1. TRANSMITEREA ELECTRONICĂ A DOSARULUI

Transmiterea dosarului prin utilizarea butonului "Trimitere" (Fig.1) se aplica în cazul comunicării între utilizatorii Audatex aflați în organizații diferite (asigurator către reparator sau invers).

| 20 | Dosar<br>Asigurator        | Acțiuni         |
|----|----------------------------|-----------------|
|    | Corespondentà              | Trimitere dosar |
|    | Date accident              | Trimitere       |
| ൧  | Descriere<br>Daună         | Inchidere dosar |
| 13 | Descriere<br>Avarii        | Inchidere       |
| P  | Constatare                 | Atribuire dosar |
|    | Poliță                     | Atribuire       |
|    | ldentificare<br>Vehicul    |                 |
| ٩  | Rezultat<br>calculație     |                 |
|    | Comparare<br>calculatii    | Anterior        |
| Ø  | Atașamente<br>pe categorii |                 |
| Ø  | Achiziție                  |                 |
|    | Acțiuni                    |                 |

Fig.1

#### Notă!

Această metodă de comunicare este posibilă doar în cazul parteneriatelor asigurator-reparator partener, definite în sistemul Audatex.

Stabilirea destinatarului necesar pentru transmiterea dosarului Audatex se face astfel:

a) În cazul dosarului Audatex creat de către reparator, acesta va selecta asiguratorul partener la crearea dosarului, selectând din lista de parteneri definită în Audatex (Fig.2).

| Date dosar nou<br>▶Numär dosar<br>▶Nc. inmatriculare                                                                                              | ►Tip asigurare                                                                     |         |                                     |             |                                     |  |
|----------------------------------------------------------------------------------------------------|------------------------------------------------------------------------------------|---------|-------------------------------------|-------------|-------------------------------------|--|
| Identificare vehicul Serie șasiu                                                                                                    |                                                                                    |         |                                     |             |                                     |  |
| Date asigurator Cautere membru Numer mpanie                                                                                                    |                                                                                    |         |                                     |             |                                     |  |
| Căutare membru                                                                                                    |                                                                                    |         |                                     |             |                                     |  |
| elație Toolc<br>ID conectare Nume                                                                                                    | Adreså                                                                             | Cod pos | Oraș                                | Judet/S     | Rol membru                          |  |
| 1 ERGO Asigurari - Lichidare daune Lichidatori<br>2 Deviz Propriu Rol Asigurator                                                                  | 1 A București-Ploiești                                                             | 07000   | Bucuresti<br>Bucuresti              | в           | Asigurare<br>Asigurare              |  |
| Generall S.A. Lichidatori     Uniqa Asgurari S.A.     Generali S.A. Lichidatori     deviz@allanz.ro Lichidatori Allianz     GRO1PEANA Lichidatori | Gheorghe Polizu nr. 58-60, parter-mezanin<br>Str. Caderea Bastilei nr. 60-84, Et 3 |         | Bucuresti<br>Bucuresti<br>Bucuresti | B<br>B<br>B | Asigurare<br>Asigurare<br>Asigurare |  |
|                                                                                                    |                                                                                    |         |                                     |             |                                     |  |
|                                                                                                    | re < Pagina 1 din 1 🔛 🕫 10 💌                                                       |         |                                     | ,           | Vizualizare 1 - 6 din 6             |  |

(Fig.2)

b) În cazul dosarului Audatex creat de către asigurator, acesta selectează reparatorul partener din secțiunea "Descriere Daună" (Fig.3).

|     | Data accident           | Numär dosar                        | LL02 | 0720           | 20/3         |                                |                          |    |                                     | Tip dosar  |            |           |         | Daună / F  | Pierdere   | ~       |          |   |
|-----|-------------------------|------------------------------------|------|----------------|--------------|--------------------------------|--------------------------|----|-------------------------------------|------------|------------|-----------|---------|------------|------------|---------|----------|---|
|     | Date accident           | Tip asigurare                      | CAS  | 600            |              |                                | ~                        |    |                                     | Asigurator | (terț)     |           |         |            |            |         |          |   |
| P   | Descriere<br>Daună      | Cauză avarie                       |      | Cáutare membru |              |                                |                          |    |                                     |            |            |           |         |            |            |         | 3        | × |
| P   | Descriere               | Inspecție necesară<br>Daună totală | Da   | Nume           | )            |                                | radacini                 |    |                                     | Ad         | resă       |           |         |            |            |         |          | ^ |
| -   |                         | Alte avarii tratate                | DaC  | Cod p          | poştal       |                                |                          |    |                                     | Ora        | 19         |           |         |            |            |         |          |   |
| ~   | Constatare              | Descriere daună                    |      | Județ          | /Sector      |                                |                          |    |                                     | Ro         | l în organ | izație    |         |            |            |         |          |   |
|     | Poliță                  |                                    | H    | Memi           | bri vizibili |                                | Toate                    |    |                                     |            |            |           |         |            | Toate      |         |          |   |
| 80  | Identificare            | Secție de poliție                  | H    | Tip            |              |                                | Oorganizație<br>Persoană |    |                                     | Re         | lație      |           |         |            | OParteneri |         |          |   |
| 444 | venicul                 | Cost total estimat                 |      |                | ID conectare |                                | Nume                     |    | Adresă                              |            | Cod po     | Oraș      | Judet/S | Rol membru |            |         |          |   |
| 8   | Date Vehicul            |                                    |      | 1              |              | Radacini Motors Brasov Rol re  | parator                  |    | 124-126 CALEA BUCURESTI             |            |            | Brasov    | BV      | Garaj      |            |         |          |   |
| 8   | Proprietar<br>vehicul   | Factura                            |      | 2              |              | Radacini Motors S.R.L. Rol Re  | sparator                 |    | Bd. Timisoara nr. 18, sector 6      |            |            | Bucuresti | в       | Garaj      |            |         |          |   |
|     |                         | Numär facturä                      |      | 3              |              | Radacini Motors - GL Rol Rep   | arator                   |    |                                     |            |            |           | GL      | Garaj      |            |         |          |   |
| 2   | Prey manopera           | Tip factură                        |      | 4              |              | Radacini Motors - BR Rol Rep   | arator                   |    | 68 Soseaua Ramnicu Sarat            |            |            | Braila    | BR      | Garaj      |            |         |          |   |
| ٢   | Detalii daună           |                                    |      | 5              |              | Radacini Motors - CT Rol Rep   | arator                   |    | Bd Aurel Vlaicu nr. 186B, Constanta |            |            | Constanta | ст      | Garaj      |            |         |          |   |
|     | Opțiuni de              | Reparator                          |      | 6              |              | Radacini Motors Ed. Iuliu Mani | u Rol reparator          | S. |                                     |            |            | Bucuresti | B       | Garaj      |            |         |          |   |
|     | Calcul                  | Căutare membru                     |      | 1              |              | Radacini Motors Calea Vitan H  | toi reparator            |    |                                     |            |            |           | в       | Garaj      |            |         |          |   |
| Ð   | calculație              | Nume contraine                     |      |                |              |                                |                          |    |                                     |            |            |           |         |            |            |         |          | * |
|     | Comparare<br>calculatii | E-mail                             |      |                |              |                                |                          |    |                                     |            |            |           |         |            | _          | Căutara | Revocare |   |
| D   | Ataşamente              | Telefon fix                        |      |                |              |                                |                          |    |                                     |            |            |           |         |            |            | Course  | Torocare |   |
| 0   | pe categorii            | Ţarā                               |      |                |              |                                | ~                        |    |                                     | Numär      |            |           |         |            |            |         |          |   |
| \$  | Achiziție               | Judet/Sector                       |      |                |              |                                |                          |    |                                     | Stradă     |            |           |         |            |            |         |          |   |
|     | Acțiuni                 | Cod poştal                         |      |                |              |                                |                          |    |                                     |            |            |           |         |            |            |         |          |   |

Fig.3

c) La final, în secțiunea "Acțiuni", în momentul în care se dorește transmiterea dosarului (Fig.4).

| Conception<br>Conception<br>Concep |                                                       |                    |
|----------------------------------------------------------------------------------------------------|-------------------------------------------------------|--------------------|
| Destinatar<br>Căutare membru                                                                                                    |                                                       |                    |
| Calcula                                                                                                    | ©selectate (1))<br>⊂hoste (1))<br>⊂hicluna<br>⊂ultima |                    |
| Ataşamente                                                                                                    | Choate ((U))<br>Choate ((4))<br>Oniciunul             |                    |
| Comentariu                                                                                                    |                                                       | 16                 |
|                                                                                                    |                                                       |                    |
|                                                                                                    |                                                       | Trimitere Revocare |
| Image: Adaption of the categorial         Adaption of the categorial           Image: Achiergie         Image: Achiergie           Image: Achiergie         Image: Achiergie                                                                                                    |                                                       |                    |

Fig.4

În general, dosarul se transmite către organizația parteneră. În acest mod, dosarul va fi vizibil și poate fi preluat de către toți utilizatorii Audatex din acea organizație.

După caz, dosarul poate fi transmis direct către un anumit utilizator Audatex (Fig.5), situație în care nu va fi vizibil pentru ceilalți utilizatori din organizația respectivă.

| Acțiuni                                                         |                                    |                    |                                |          |
|-----------------------------------------------------------------|------------------------------------|--------------------|--------------------------------|----------|
| Correspondenți<br>Correspondenți<br>Date accidenti<br>Trimitere |                                    |                    |                                |          |
| Descriere<br>Desnă Inchidere dosar                              |                                    |                    |                                |          |
| Avarii Inchidere                                                |                                    |                    |                                |          |
| Căutare membru                                                  |                                    |                    |                                | ×        |
| Nume                                                            | radacini                           | Adresă             |                                |          |
| Cod poştal                                                      |                                    | Oraș               |                                |          |
| Judet/Sector                                                    |                                    | Rol în organizație |                                |          |
| Membri vizibili                                                 |                                    |                    |                                |          |
| Тір                                                             | OToate<br>Organizatie<br>@Persoană | Relație            | ©Toate<br>OParteneri<br>Ottern |          |
| ID cone Nume                                                    | Adresă Coi Oraș Juc Rol me         |                    |                                |          |
| 1 radacinradacinibr_2 radacinibr_2                              | Braila                             |                    |                                |          |
| 2 radacin radacinibr_1 radacinibr_1                             | Braila                             |                    |                                |          |
| 3 radacinradacini_ct_1 radacini_ct_1                            |                                    |                    |                                |          |
| 4 radacinradacini.vitan_1 radacini.vitan_1                      |                                    |                    |                                |          |
| 5 radacinradacini.m_1 radacini.m_1                              |                                    |                    |                                |          |
| 6 radacinradacini.maniu_1 radacini.maniu_1                      | 5                                  |                    |                                |          |
|                                                                 | 0                                  |                    |                                |          |
|                                                                 |                                    |                    | Câutare                        | Revocare |
| Acpuni                                                          |                                    |                    | 7                              |          |
|                                                                 |                                    |                    |                                |          |

Fig.5

În cazul în care este necesar, pe langă calculația efectuată, în scopul justificării anumitor solicitări (reconstatări, modificări efectuate în calculația Audatex), înainte de transmiterea dosarului către partener, utilizatorul expeditor poate încarca în dosar fotografii sau documente justificative, în secțiunea "Atașamente pe categorii" (Fig.6).

|             |                            | . Layer to the second second |
|-------------|----------------------------|----------------------------------------------------------------------------------------------------|
|             | Date accident              | Listi cetegorie                                                                                                    |
| എ           | Descriere                  | Fotografi dauna                                                                                                    |
| 0           | Dauna                      | Documente Poliție (proces verbal, autorizație de reparație)                                                                                                    |
| P           | Descriere<br>Avarii        | Date autovehical (certificat de inmatriculare, carte de identitate)                                                                                                    |
| 0           |                            | Documente Neganaje (inclus), vinanje)<br>Documente Neganaje (inclus), vinanje)                                                                                                    |
| ~           | Constatare                 | Documente Conducator auto (permis conducator auto, carte dei identitate)                                                                                                    |
|             | Poliță                     | Occurrent cearry intervention, econo es pears                                                                                                    |
| -           | March Barrow               | Atele L2                                                                                                    |
| <b>(22)</b> | Vehicul                    | Date autovehicul (certificat de innatriculare, carte de identitate)                                                                                                    |
| 0           | Date Vehicul               |                                                                                                    |
|             |                            | Selectare/Deselectare toate Stergare selectate Editare selectate                                                                                                    |
| 8           | vehicul                    | Research Research (Research (Research )                                                                                                    |
| 5           | Pret manoperă              | Documente reparaje (secturi, entanje)                                                                                                    |
|             |                            |                                                                                                    |
| ٢           | Detalii daună              | 3nextane.urssoecuar toate: peripre seextane: Lauare seextane                                                                                                    |
|             | Opțiuni de                 | Documente Proprietar (carte de identitate)                                                                                                    |
|             | calcul                     |                                                                                                    |
| ø           | Rezultat<br>calculație     | Selectore/Deslectore totale                                                                                                    |
| -           | Comparare                  |                                                                                                    |
|             | calculatii                 | Documente Conducator auto (permis conducator auto, carte de identitate)                                                                                                    |
| Ø           | Ataşamente<br>pe categorii |                                                                                                    |
| sile        | A - 81 - 11 -              | Selectare/Deselectare toate \$tingere selectate Editare selectate                                                                                                    |
| 255         | Activitye                  |                                                                                                    |
|             | Acțiuni                    | Documente Lessing (imputernicire, acord de plata)                                                                                                    |
|             |                            |                                                                                                    |

Fig.6

Fiecare fotografie/document atașat se va încarca în categoria corespunzătoare (Fig.7-8).

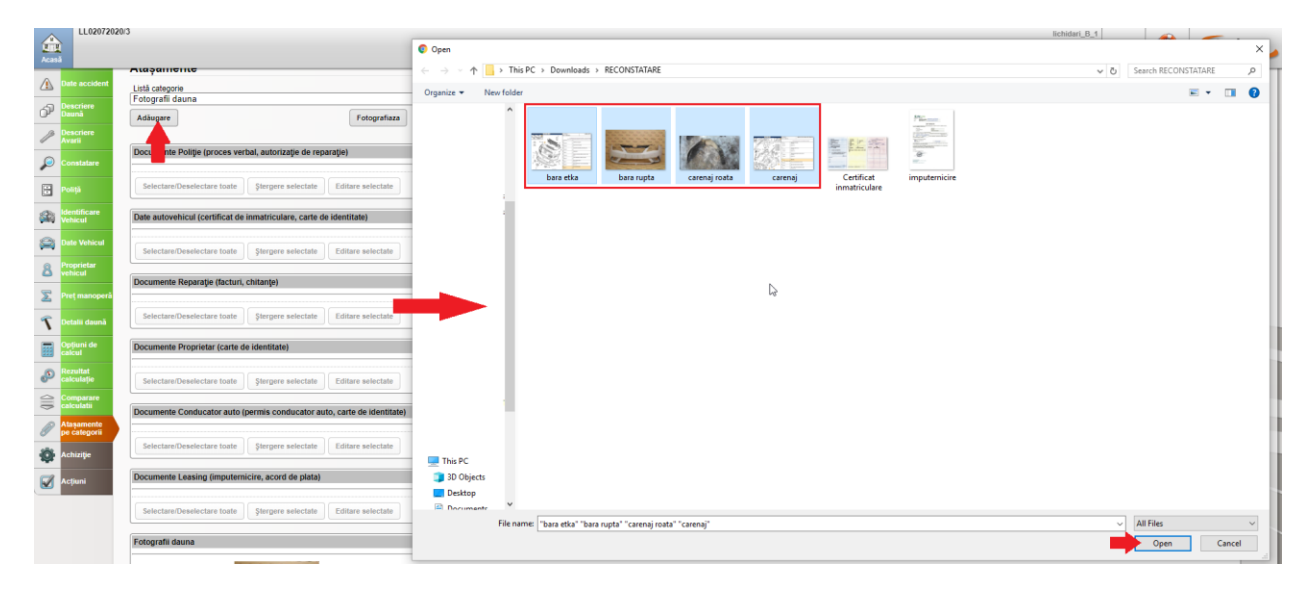

Fig.7

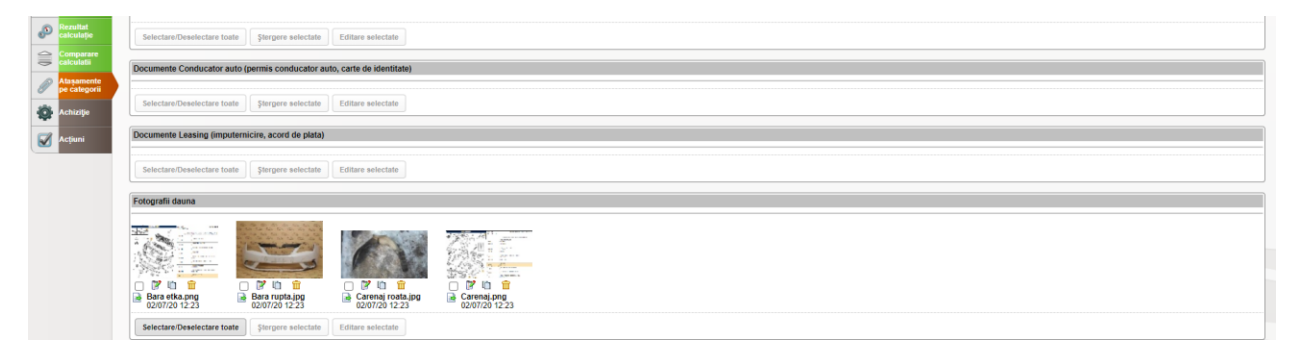

Fig.8

| Conservation<br>Conservation<br>Co |                                                                                       |          |
|----------------------------------------------------------------------------------------------------|---------------------------------------------------------------------------------------|----------|
| Pescriere Inchidere                                                                                                    |                                                                                       |          |
| Trimitere activitate                                                                                                    |                                                                                       | ×        |
| Destinatar                                                                                                    | Radacini Motors Bd. Iuliu Maniu                                                       |          |
| Cäutare membru                                                                                                    | ■ change ( (0))                                                                       |          |
| Calculații                                                                                                    | Selection (11)           Octobal (10)           Octobal (10)           Selection (10) |          |
| Ataşamente                                                                                                    | Protein (1/2)<br>Cracter (1/2)<br>Cracter (1/2)                                       |          |
| Comentariu                                                                                                    |                                                                                       | li li    |
|                                                                                                    | Trimbree                                                                              | Revocare |
| An anna an anna an an an an an an an an a                                                                                                    |                                                                                       |          |

Fig.9

După transmiterea dosarului (Fig.9), acesta se va regăsi în secțiunea "Trimise" (Fig.10) a utilizatorului expeditor.

| Daune<br>Acasé | Intr    | ari Deschise   | Trimise (1) Inchise Ar | hivate Mesaje |                   |                                  |                                    |                            | lichidari.<br>Política de confidențiali     | l_t<br>Schimbare<br>parolă | Deconectare | Ajutor     | Audatex      |
|----------------|---------|----------------|------------------------|---------------|-------------------|----------------------------------|------------------------------------|----------------------------|---------------------------------------------|----------------------------|-------------|------------|--------------|
| Dosare         |         |                |                        |               | Va rugam sa consi | ultati in permanenta informativi | e continute in anuntul popup Audat | tex aparut inainte de auto | intificare, pentru consultare imediata apas | ti acest link : \          | a multumim  |            |              |
| ۹ 🍪 🚚 🛛        | 1 😔     |                |                        |               |                   |                                  |                                    |                            |                                             |                            |             | Pagina 1   | ]din 1 [20 🗸 |
| Progres        | Stare a | Data creării 🕫 | Responsabil            | Nr. dosar     | Nr. Inmatricuk    | Serie de șasiu                   | Producător                         | Autor                      | Comp. destinatar                            | Total ul                   | tim         |            | Acţiuni      |
|                | Trimis  | 02/07/20 13:36 | lichidari_B_1          | LL02072020    | 3 BOOAAA          | W0L0AHL3582055249                | Opel (05)                          | lichidari_B_1              | Radacini Motors Bd. Iuliu Maniu             | 722,3                      | 4           | <b>U 8</b> |              |

Fig.10

### Notă!

În cazul în care, după transmiterea dosarului, se constată că sunt necesare anumite modificări, dosarul poate fi editat (se poate face o nouă calculație, atașa fotografii documente etc urmat de o nouă acționare a butonului "Trimitere"). Modificările efectuate se vor adăuga în dosarul trimis către partener. Acest lucru este posibil cât timp în coloana "Stare activitate", dosarul are statusul "Creat", de asemenea fiind un indiciu că utilizatorul destinatar înca nu a preluat dosarul.

După preluarea dosarului de către utilizatorul destinatar, starea dosarului se schimbă din "Creat" în "Trimis" (Fig.10), iar dosarul devine needitabil pentru utilizatorul expeditor.

În secțiunea "Mesaje" (Fig.11), expeditorul va găsi un mesaj generat automat de sistem, de unde reiese faptul că dosarul transmis a fost preluat de către un utilizator partener.

De asemenea, mesajul poate fi însoțit de un anumit comentariu introdus de către utilizatorul destinatar, în momentul preluării dosarului.

Utilizând funcția "Trimitere mesaj" (Fig.11), se pot transmite mesaje între parteneri. Toată corespondența între parteneri se va înregistra și în dosarul Audatex, în secțiunea "Corespondență".

| ages                                   |                                                                                                    |             |                              |                               | Va rugam :                   | sa consultati in p                                      | ermanenta ir                                   | formatile continu |
|----------------------------------------|----------------------------------------------------------------------------------------------------|-------------|------------------------------|-------------------------------|------------------------------|---------------------------------------------------------|------------------------------------------------|-------------------|
| I I I I I I I I I I I I I I I I I I I  |                                                                                                    |             |                              |                               |                              | · · · · · · F                                           | Pagina (1                                      | din 1 20          |
| Creat la Referinta                     | Mesaj                                                                                                    | Stare mesaj | Destinatar                   | Expeditor                     | Nume dosar                   | Subia                                                   | ect                                            | Acțiuni           |
| 02.07.2020 13:27                       | Buna ziue, A fost preluat dosarul cu numanul LL02072020 Organizatia pe care s-a primit dosarul Radacini Motore Bd. Juliu Maniu<br>Organizatia de pe care s-a timis dosarul Generali S.A. Numanul de polita sete Numarul de immatriculare sete: BIOAAS Asria de assiu este:<br>W0.BAH: S2005264 Productional: Ope (B) Modeluin Asta H S. Jugi Caravan (130-1, 160 comentaria: | Necilit     | lichidari_B_1                | radacini.maniu_1              | LL02072020/3                 | Dosarul cu<br>LL02072020<br>preluat de Rad<br>Bd. Juliu | numarul<br>0/3 a fost<br>acini Motors<br>Maniu | P.                |
| 07.07.3039.53.38                       | Buna ziua, A fost pretuat dosarul cu numanul LL02072020/3 Organizatia pe care s-a primit dosarul Radacini Motors Bd. Juliu Maniu Organizatia de pe                                                                                                    | Nav-W       | Jebidan B 1                  | inducini manisi 1             | 1105073030.0                 | Desarul co<br>LL02072020/3                              | numarul<br>a fost preluat                      |                   |
| De la: radacini maniu_1 radacini.maniu | L1<br>2003 a fost preluat de Radacini Motors Bd. Iuliu Maniu                                                                                                    |             | rul de inmatriculare ester R | 100AAA Seria de sasiu este: 1 | 02.07.2<br>VOLOAHL3582055249 | 020 13:27                                               |                                                |                   |

Fig.11

Utilizatorul destinatar va găsi dosarul transmis de către partener în secțiunea "Intrari" (Fig.12), needitabil, doar cu rol de vizualizare.

După preluarea dosarului (Fig.12), acesta se va regăsi în secțiunea "Deschise" a utilizatorului destinatar, unde devine editabil.

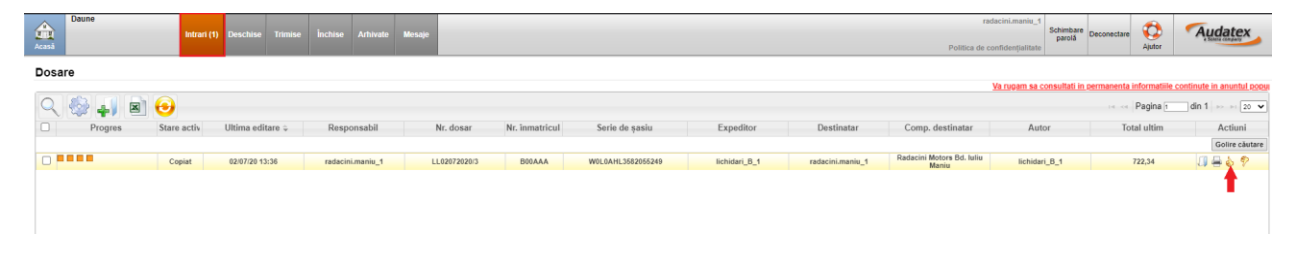

Fig.12

#### 2. ATRIBUIREA DOSARULUI

Această metodă de comunicare presupune transmiterea electronică a dosarului către un utilizator Audatex, din cadrul aceleiași organizații.

De obicei, această metodă de comunicare poate fi folosită de către asiguratori pentru direcționarea dosarului către organizația Constatatori sau Lichidatori, situație în care dosarul este vizibil și poate fi preluat de fiecare dintre utilizatorii Audatex din organizația respectivă, sau atribuit direct către un anumit utilizator Audatex.

Utilizatorul Audatex, cu posibil rol de dispecer, va selecta utilizatorul sau organizația interna către care dorește să transmită/atribuie dosarul (Fig.13), în funcție de competența utilizatorului sau de natura solicitării (reconstatare, accept de plată etc.).

| Dosar               | Acțiuni                       |                                              |         |           |             |             |         |             |                                 |         |          |
|---------------------|-------------------------------|----------------------------------------------|---------|-----------|-------------|-------------|---------|-------------|---------------------------------|---------|----------|
| Coresponder         | Trimitere dosar               |                                              |         |           |             |             |         |             |                                 |         |          |
| Date accident       | Trimitere                     |                                              |         |           |             |             |         |             |                                 |         |          |
| Descriere<br>Daună  | Inchidere dosar               |                                              |         |           |             |             |         |             |                                 |         |          |
| Descriere<br>Avarii | Inchidere                     |                                              |         |           |             |             |         |             |                                 |         |          |
| Constatare          | Atribuire dosar               |                                              |         |           |             |             |         |             |                                 |         |          |
| Poliță              | Atribuire                     |                                              |         |           |             |             |         |             |                                 |         |          |
| Vehicul             |                               |                                              |         |           |             |             |         |             |                                 |         |          |
| Date Vehicul        |                               |                                              |         |           |             |             |         |             |                                 |         |          |
| Cautare memo        | iu                            |                                              |         |           |             |             | Adree   | ×           |                                 |         |          |
| Cod postal          |                               |                                              |         |           |             |             | Aures   | d           |                                 |         |          |
| ludat/Sector        |                               |                                              |         |           |             |             | Olaş    | organizatio |                                 |         |          |
| - Membri vizibili   |                               |                                              |         |           |             |             | Kui iii | organizaye  |                                 |         |          |
| _ Tip               |                               | OToate<br>●Organizație<br>OPersoană          |         |           |             |             | Relați  | e           | ●Toate<br>○Parteneri<br>○Intern |         |          |
| ID conec            | tare Nume                     | Adresă                                       | Cod poş | Oraş      | Judeţ/Se    | Rol mem     |         |             |                                 |         |          |
| 1                   | Generali S.A.                 | Gheorghe Polizu nr.<br>58-60, parter-mezanin | 011062  | Bucuresti | в           | Agenție     |         |             |                                 |         |          |
| - 2                 | Generali AudaSmart            |                                              |         |           |             | Asigurare   |         |             |                                 |         |          |
| 3                   | Generali S.A.<br>Constatatori | Gheorghe Polizu nr.<br>58-60, parter-mezanin |         | Bucuresti | в           | Evaluator   |         |             |                                 |         |          |
| 4                   | Generali S.A.<br>Lichidatori  | 58-60, parter-mezanin                        |         | Bucuresti | в           | Asigurare   |         |             |                                 |         |          |
|                     | 14 <4                         | Pagina 1 din 1                               | ⇒ ⇒1 5  | ✓ \       | /izualizare | 1 - 4 din 4 |         |             |                                 |         |          |
| U                   |                               |                                              |         |           |             |             |         |             |                                 | Căutare | Revocare |

Fig.13